## 如何修改用户信息

用户登录互海通 Web 端, 点击右上角用户名(步骤 1), 在下拉框中点击"编辑"键(步骤 2), 修改用户信息(带\*为必填项)或更换头像后点击"提交"(步骤 4)。

| ⓒ 互为科技                                                                                                    | 工作台 (67144) 船舶AIS 资讯 帮助               | 1988 : 4 🚯 <b>27</b> 7                                                                                               |
|----------------------------------------------------------------------------------------------------|---------------------------------------|----------------------------------------------------------------------------------------------------|
| 行か年頃 2 1 1 63 168 2   7 3 2 1 1 8 8 16 2 2   7 3 2 1 1 8 16 162 2   7 7 2 2 1 1 8 16 162 2   7 7 1 1 1 1 16 162 2 1 1 1 1 1 1 1 1 1 1 1 1 1 1 1 1 1 1 1 1 1 1 1 1 1 1 1 1 1 1 1 1 1 1 1 1 1 1 1 1 1 1 1 1 1 1 1 1 1 1 1 1 1 1 1 1 1 | 1 1 1 1 1 1 1 1 1 1 1 1 1 1 1 1 1 1 1 | 新設 1、点击用户名   第2 第2   1 第2   1 第2   1 第2   1 第2   1 第3   1 第3   1 第3   1 第3   1 第3   1 第3   1 第3   1 第3   1 第3   1 第3 |
| abiu 450 m 加加 和 1 1 1 1 1 1 1 1 1 1 1 1 1 1 1 1 1                                                                                                    | 20月1日日<br>0 日本日本<br>1051              | 2000 65 5 46 80<br>2005 65 5 46 80<br>四回复 <b>网络</b> 加度                                                               |
| 个人信息修改                                                                                                    |                                       |                                                                                                    |
| 登录账号                                                                                                    | 手机号码                                  | 大像                                                                                                    |
| 505510                                                                                                    | 5510                                  |                                                                                                    |
| 姓名"                                                                                                    | 邮箱                                    |                                                                                                    |
| 来                                                                                                    | ceanlinktech.cn                       |                                                                                                    |
| 性别                                                                                                    | 出生年月                                  |                                                                                                    |
| 女 •                                                                                                    |                                       |                                                                                                    |
| <b>告</b> 阼门                                                                                                    | 职务                                    |                                                                                                    |
| 运营部                                                                                                    | 运营专员                                  | 4、                                                                                                    |
| 3、修改用户信息(带*为必填项)<br>5、点击"提交" 🔤 🕅                                                                                                    |                                       |                                                                                                    |